Alguns arquivos e modelos vêm com comentários excessivos, como o aplicativo inicial padrão do Flutter, que tem 50 comentários em um arquivo de 117 linhas.

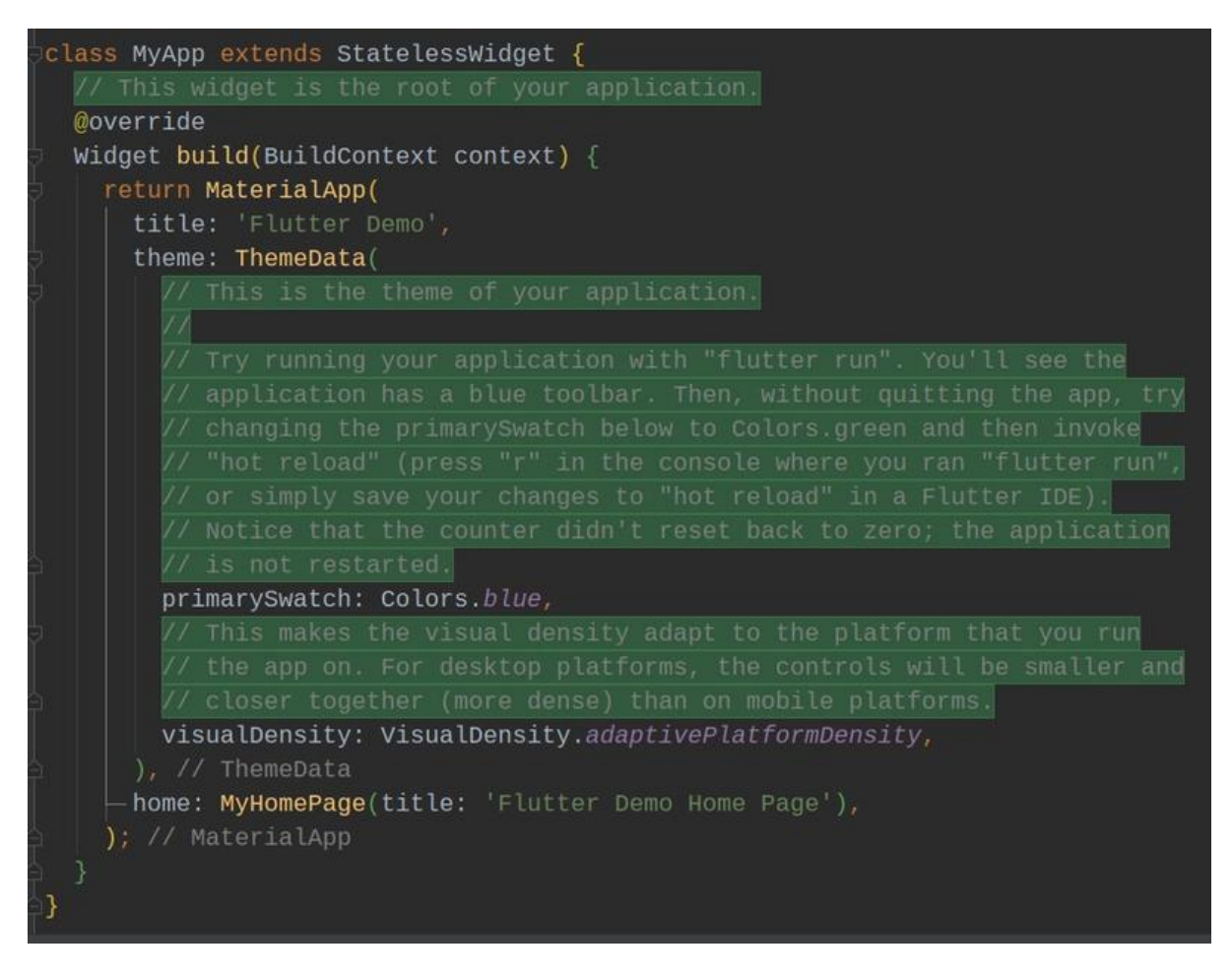

E muitas pessoas não imaginam que é possível remover esses comentários de uma forma simples e fácil.

E a ideia aqui é justamente apresentar uma forma simples de fazer esse processo.

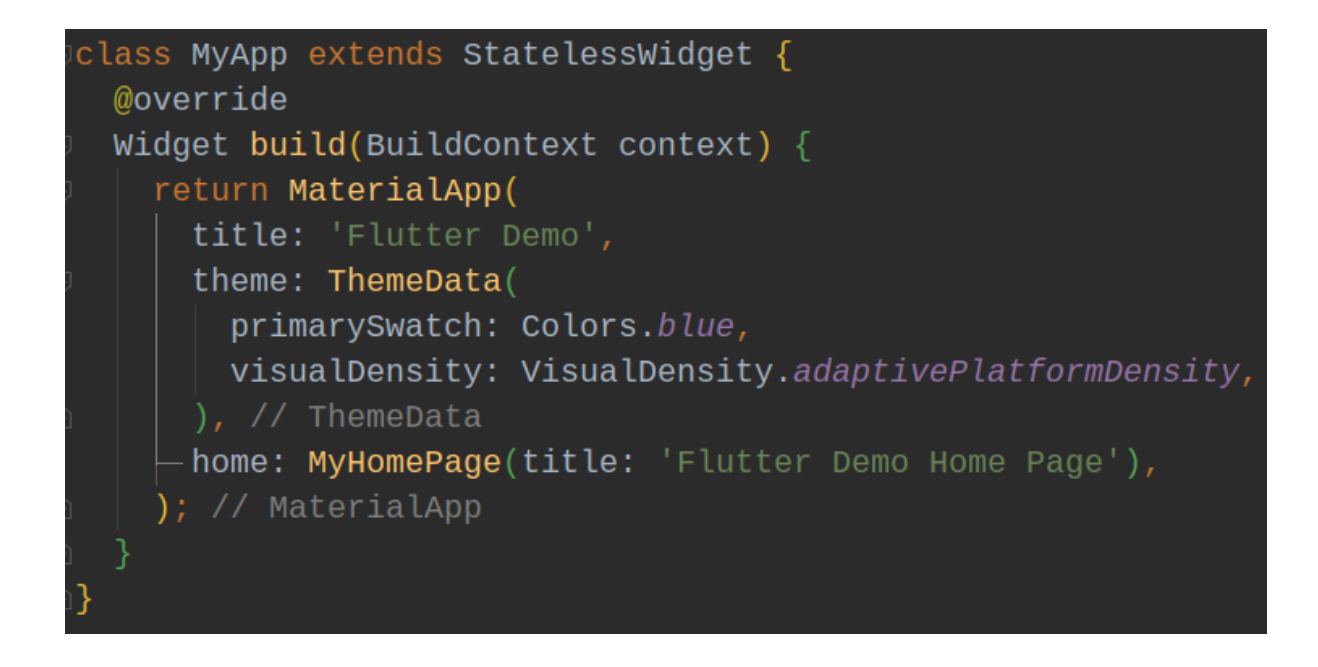

## **Android Studio**

Abra a caixa de diálogo Localizar e Substituir com Ctrl + R no Mac Command + R ou

Na caixa de diálogo, ative a opção Regex.

No campo de pesquisa, digite //.\* (Como alternativa, você pode substituir as barras por caracteres de comentário de outros linguagens, exemplo #).

Selecione Substituir Tudo

Formate o código para remover os espaços em branco.

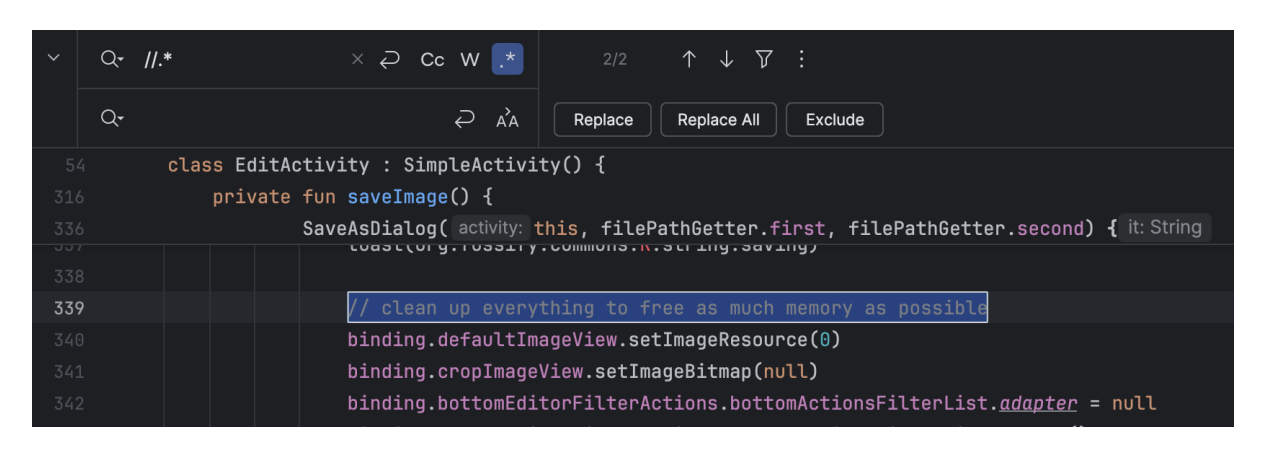

## **VS Code**

Abra a caixa de diálogo Localizar e Substituir com Ctrl + H no Mac Option + command + F ou **Example 1**.

Na caixa de diálogo, ative a opção regex representada pelo ícone ".\*"

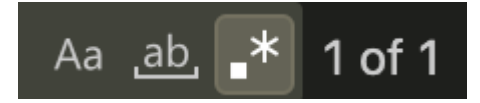

*No campo de pesquisa, digite //.*\* (Como alternativa, você pode substituir as barras por caracteres de comentário de outros linguagens, exemplo #).

Selecione Substituir Tudo.

Formate o código para remover os espaços em branco.

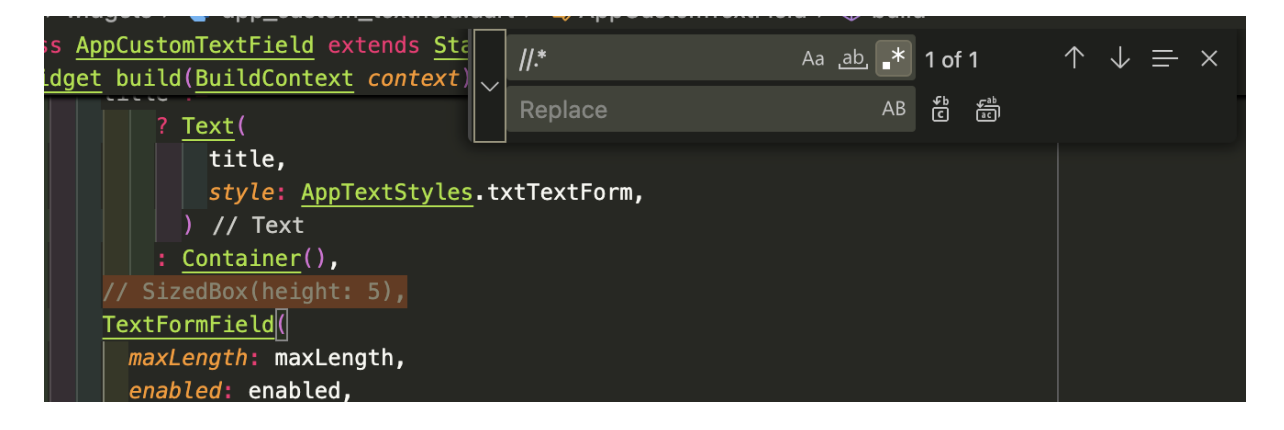

## Explicação

A expressão regular .\* significa "corresponder a qualquer caractere depois dela até o final da linha", então //.\* significa corresponder a // e a tudo depois dela.

Ao deixar o campo de substituição vazio, estaremos substituindo as correspondências por nada, ou seja, excluindo todas as correspondências.

O resultado será que os comentários no final das linhas serão removidos e as linhas que continham apenas comentários serão deixadas em branco.